## Julius Varausjärjestelmän käyttöohje

Reisjärven kunta on ottanut sähköisen julius varausjärjestelmän käyttöönsä, josta voi varata liikuntasalien käyttövuorot vaivattomasti.

Julius varausjärjestelmän löydät osoitteesta www.reisjarvi.fi/liikunta

- **1**. Ensimmäisenä luodaan käyttäjätunnus, jolla voit varata vuoroja.
- 2. Klikkaa rekisteröidy painiketta, josta pääset tekemään omat tunnukset juliukseen.

**3**. Tämän jälkeen pääset syöttämään omat tietosi ja luomaan oman käyttäjätunnuksen ja salasanan. Kaikki tähdellä merkityt kohdat ovat pakollisia. Jonka jälkeen painat rekisteröidy.

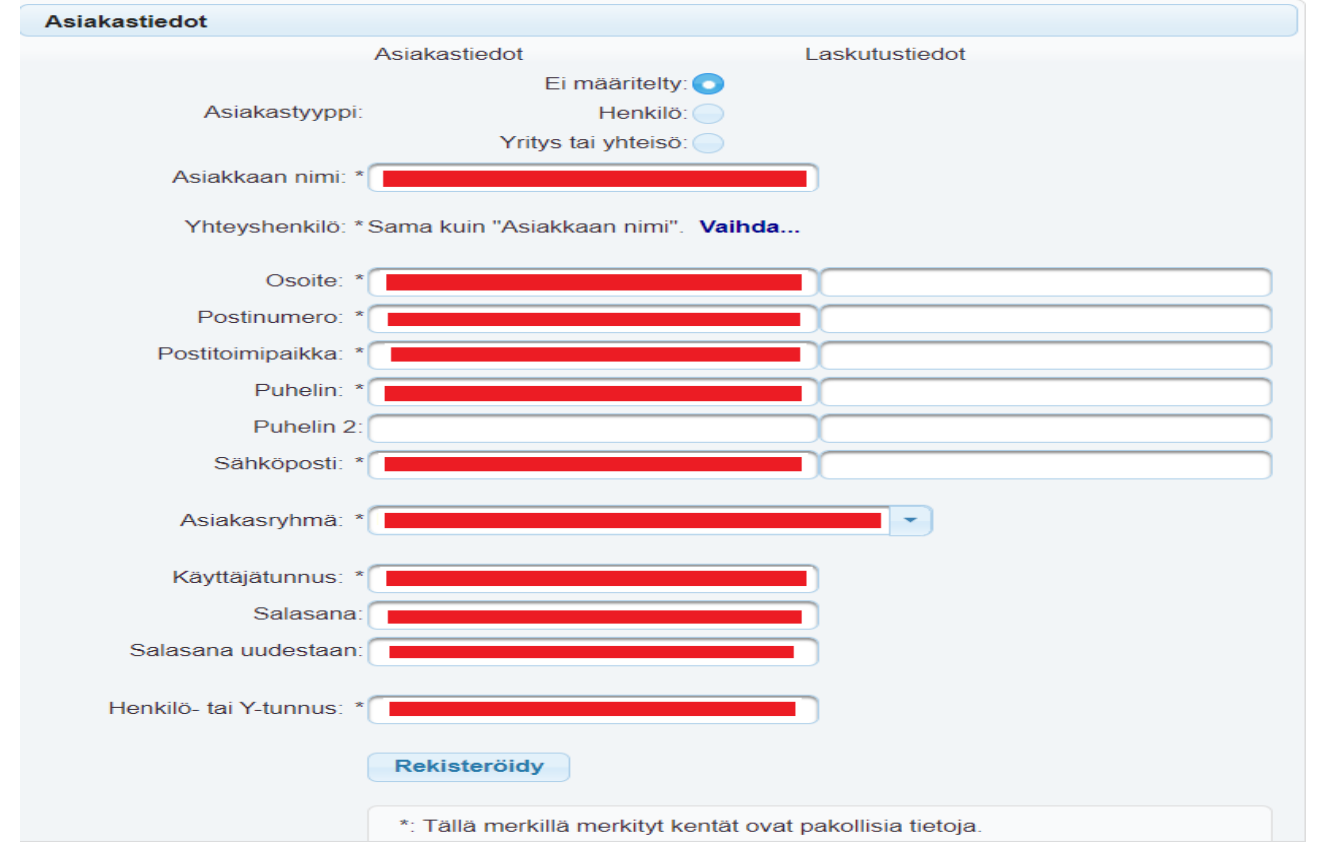

**4**. Tämän jälkeen voit kirjautua juliukseen omilla tunnuksilla ja varata omat vuorosi. Valitse sivun vasemmasta kulmasta kohde mistä haluat varata vuoron. Vapaat vuorot näkyvät kellon aikoina. Kun klikkaat kellon aikaa jolloin haluat vuoron varata. Ajat joissa näkyy väritys tai kellonaika on tummempi, niitä ei pysty varaamaan.

| Reisjärven kunta 🕨 Kalenterit                         |              |                                        |
|-------------------------------------------------------|--------------|----------------------------------------|
| Calenterit   Vapaat ajat                              |              |                                        |
| mat varaukset   Omat tiedot                           |              |                                        |
| Kalenteri                                             | <b>P</b>     |                                        |
| Kisatien liikuntasalin<br>volttimonttu <sup>양</sup> 한 |              | Valitse kyseisestä<br>valikosta kohde, |
| Kisatienkoulun liikuntahalli<br>හී                    | 🔛 Galleria 🔎 | johon haluat<br>varauksen tehdä        |
| Kunnantalo sali 3 🖄                                   | 🖾 Galleria 🔎 |                                        |
| Kunnantalon hallituksen<br>huone <sup>টি</sup> ত      |              |                                        |
| Kunnantalon valtuustosali<br>ଞ୍ଚି                     | 🖾 Galleria 🧖 |                                        |
| Niemenkartanon auditorio<br>ප්ර                       | 4            |                                        |
| Niemenkartanon liikuntasali<br>ඕ                      |              |                                        |
| Petäjähovi 🖄                                          | <b>P</b>     |                                        |

| Omat  | varauks      | et I Omat | tiedot     |           |          |             |          |         |            |         |         |             |        |          |           |         |         |         |        |         |         |                         |
|-------|--------------|-----------|------------|-----------|----------|-------------|----------|---------|------------|---------|---------|-------------|--------|----------|-----------|---------|---------|---------|--------|---------|---------|-------------------------|
|       | 000          |           |            |           |          |             |          |         |            |         |         |             |        |          |           |         |         |         |        |         |         |                         |
| 2.2.4 |              |           | UK         |           | to Op    | v ● ia<br>– | inaan    | opv u   |            | KK      |         |             |        |          |           |         |         |         |        |         |         |                         |
| VKO S | )<br>ke to n | e la su   | ti l       | ke to n   | a la su  | /<br>matik  | ke to ne | lasu    | b<br>matik | e to ne | la su r | )<br>matiku | to ne  | la su n  | U<br>nati |         |         |         |        |         |         |                         |
|       | 2 3 4        | t 5 6     | 7 8        | 9 10 1    | 1 12 13  | 14 15       | 16 17 18 | 19 20   | 21 22 2    | 3 24 25 | 26 27   | 28 1 2      | 3 4    | 5 6      | 7 8       |         |         |         |        |         |         |                         |
|       |              |           |            |           |          |             |          |         |            |         |         |             | _      |          |           |         | _       |         |        | Va      | rattu v | lloro                   |
| Pä    | ivänkale     | nteri 💽 V | iikkokalei | nteri 🔵 K | uukausik | alenteri    |          |         |            |         |         |             | V      | apaa v   | /uoro     | (koko   | sali)   |         |        |         | uttu v  |                         |
|       |              |           |            |           |          |             |          |         |            |         |         |             |        | <u> </u> |           |         |         |         |        |         |         |                         |
| Aika  | lahkat       | ma 31.1.  | lahka?     | lahkat    | ti 1.2.  | lehke?      | lahkat   | ke 2.2. | lahka?     | lahkat  | to 3.2. | lahka?      | hkat   | pe 4.2.  | lahka?    | lahkat  | la 5.2. | lahka?  | lahl   | su 6.2. | lahka?  | Varattu                 |
|       | 1000K01      | 9.00      | 9.00       | 9.00      | 9.00     | 9.00        | 9.00     | 9.00    | 9.00       | 9·00    | 9.00    | 9.00        | 9.00   | 9.00     | 9.00      | 9.00    | 9.00    | 1000K03 | 10.0   | IONKOZ  | юпкоз   | Vakiovuorovaraus        |
| 9:30  | 9:30         | 9:30      | 9:30       | 9:30      | 9:30     | 9:30        | 9:30     | 9:30    | 9:30       | 9:30    | 9:30    | 9:30        | 9:30   | 9:30     | 9:30      | 9:30    | 9:30    | 9:30    |        | 9:30    | 9:30    | Rakemus / vanvisiamaion |
| 10:00 | 10:00        | 10:00     | 10:00      |           |          |             | 10:00    | 10:00   | 10:00      | 10:00   | 10.00   | 10:00       | 10:00  | 10:00    | 10:00     | 10:00   | 10:00   | 10:00   | 10:00  | 10:00   | 10:00   | Vanaa                   |
| 10:30 | 10:30        | 10:30     | 10:30      | 10:30     | 10:30    | 10:30       | 10:30    | 10:30   | 10:3       | 10:30   | 10:30   | 10:30       | 10:30  | 10:30    | 10:30     | 10:30   | 10:30   | 10:30   | 10:30  | 10:30   | 10:30   | Vapaa                   |
| 11:00 | 11:00        | 11:00     | 11:00      | 11:00     | 11:00    | 11:00       | 11:00    | 11:00   | 11:00      | 11:00   | 11:00   | 11:00       | 11:00  | 11:00    | 11:00     |         |         |         | 11:00  | 11:00   | 11:00   | Suliettu                |
| 11:30 | 11:30        | 11:30     | 11:30      | 11:30     | 11:30    | 11:30       | 11:30    | 11:30   | 11:30      | 11:30   | 11:30   | 11:30       | 11:30  | 11:30    | 11:30     |         |         |         |        |         |         | Cullotta                |
| 12:00 | 12:00        | 12:00     | 12:00      | 12:00     | 12:00    | 12:00       | 12:00    | 12:00   | 12:00      | 12:00   | 12:00   | 12:00       | 12:00  | 12:00    | 12:00     |         |         |         |        |         |         | Koulun liikuntasali     |
| 12:30 | 12:30        | 12:30     | 12:30      | 12:30     | 12:30    | 12:30       | 12:30    | 12:30   | 12:30      | 12:30   | 12:30   | 12:30       | 12:30  | 12:30    | 12:30     |         |         |         |        |         |         | Rouluit liikuntasai     |
| 13:00 | 13:00        | 13:00     | 13:00      | 13:00     | 13:00    | 13:00       | 13:00    | 13:00   | 13:00      | 13:00   | 13:00   | 13:00       | 13:00  | 13:00    | 13:00     |         |         |         |        |         |         |                         |
| 13:30 | 14:00        | 13:30     | 13:30      | 13:30     | 13:30    | 13:30       | 14:00    | 13:30   | 14:00      | 14:00   | 14:00   | 14:00       | 14:00  | 14:00    | 14:00     |         |         |         |        |         |         |                         |
| 14:30 | 14:30        | 14:30     | 14:30      | 14:30     | 14:30    | 14:30       | 14:30    | 14:30   | 14:30      | 14:30   | 14:30   | 14:30       | 14:30  | 14:30    | 14:30     |         |         |         |        |         |         |                         |
| 15:00 |              |           |            |           | 15:00    | 15:00       |          |         |            | 15:00   | 15:00   | 15:00       |        |          |           |         |         |         |        |         |         |                         |
| 15:30 |              |           |            | 15:30     | 15:30    | 15:30       |          |         |            | 15:30   | 15:30   | 15:30       |        |          |           |         |         |         |        |         |         |                         |
| 16:00 |              |           |            | 16:00     | 16:00    | 16:00       |          |         |            | 16:00   | 16:00   | 16:00       |        |          |           |         |         |         |        |         | 16:00   |                         |
| 16:30 |              |           |            |           |          |             |          |         |            | 16:30   | 16:30   | 16:30       |        |          |           |         |         |         |        |         | 16:30   |                         |
| 17:00 |              | 17:00     | 17:00      |           |          |             |          |         |            | 17:00   |         |             |        |          |           |         |         |         |        |         | 17:00   |                         |
| 17:30 |              | 17:30     |            |           |          |             |          |         |            | 17:30   |         |             |        |          | 17:30     |         |         |         |        |         | 17:30   |                         |
| 18:00 |              |           |            |           |          |             |          |         |            |         |         |             |        |          | 18:00     |         |         |         |        |         | 18:00   |                         |
| 18:30 |              |           |            |           |          |             |          |         |            |         |         |             |        |          |           |         |         |         |        |         |         |                         |
| 19:00 |              |           |            |           |          |             |          |         |            |         |         |             |        |          |           | 400-200 | 40.20   | 4101970 |        |         |         |                         |
| 20.00 |              |           |            |           |          |             |          |         |            |         |         |             |        |          |           | 20:00   | 20:00   | 20:00   | 20:00  | 20:00   | 20:00   |                         |
| 20:30 | 20:30        | 20:30     | 20:30      |           |          |             | 20:30    | 20:30   | 20:30      |         |         |             |        |          |           | 20:30   | 20:30   | 20:30   | 20:30  | 20:30   | 20:30   |                         |
| 21:00 | 21:00        | 21:00     | 21:00      |           |          |             | 21:00    | 21:00   | 21:00      |         |         |             | 21:00  | 21:00    |           |         |         |         |        |         |         |                         |
| 21:30 | 21:30        | 21:30     | 21:30      |           |          |             | 21:30    | 21:30   | 21:30      |         |         |             | 21:30  | 21:30    | 21:30     |         |         |         |        |         |         |                         |
| Aika  | lohko1       | lohko2    | lohko3     | lohko1    | lohko2   | lohko3      | lohko1   | lohko2  | lohko3     | lohko1  | lohko2  | lohko3      | lohko1 | lohko2   | lohko3    | lohko1  | lohko2  | lohko3  | lohko1 | lohko2  | lohko3  |                         |

**5**. Täytä ja Katso että varaajatiedot ovat oikein (\* merkityt pakollisia). Varauksen väritys saa olla automaattinen. Varausajat valikosta valitaan, onko varattava vuoro yksittäinen vai vakio. Jos se on vakiovuoro voit valita ajan mille ajalle vuoro tulee ja toistuvuudeksi joka viikko jos vuoro on joka viikolle. Valitse myös hallin osat jolle vuoro tulee. Viikonpäivät osiossa voit valita, jos haluat varata useammalle päivälle vuoron. Sitten kun kaikki tiedot on täytetty valitse **lisää. (Lohkojaot saleihin sivulla 5 ja 6)** 

| ā varaus                                  |
|-------------------------------------------|
|                                           |
| Valitse haluamasi alka ja kilkkaa +iisää. |
|                                           |
|                                           |
|                                           |
| Automaattinen                             |
|                                           |

| Yksittäisvuoro Vakiovuo         |              |               |        |    |    |    |          |    |
|---------------------------------|--------------|---------------|--------|----|----|----|----------|----|
|                                 |              |               |        |    |    |    |          |    |
| Aloitus- ja lopetusviikot: 20.9 | 9.2021       | 8 26.5        | 1.2021 |    |    |    |          |    |
| Toistuvuus: Yks                 | ittäinen     |               | -      |    |    |    |          |    |
| Osat.                           | lohko1 🔽     | lahko2 📃      | lahko3 |    |    |    |          |    |
| Toimenpide: Toin                | nenpidettä e | i ole valittu | -      |    |    |    |          |    |
|                                 |              | ma            | ti     | ke | to | pe | la       | GU |
| Vikonpäivät: Akz                | misaika      |               |        |    |    |    | 19:30    |    |
| Paa                             | ittymisaika  |               |        |    |    |    | 1 000.00 |    |

**6**. Kun olet klikannut <u>lisää</u> painiketta, niin se näyttää onko vuorot varattavissa. Jos vuorot ovat varattavissa, niin klikkaa <u>tallenna varaus.</u> Jonka jälkeen tulee näkyviin hintatiedot ja oven pinkoodi, jolla pääset liikuntasaliin sisälle. Tarkista vielä että kaikki tiedot täsmäävät ja klikkaa sen jälkeen <u>tallenna varaus.</u> Saat vielä vahvistusviestin sähköpostiin varauksesta, josta löytyy myös oven pin-koodi ja hintatiedot.

| Viikonpäivät:                                            | Alkamisaika<br>Päättymisaik                                              | :a 🧲                                                                                                    |                                                                                                    |                                                                                                    |                                                                                                    |                                                                                                    |                                                                                                    | 19:30                                                                                                    |                                                                                                    |
|----------------------------------------------------------|--------------------------------------------------------------------------|----------------------------------------------------------------------------------------------------|----------------------------------------------------------------------------------------------------|----------------------------------------------------------------------------------------------------|----------------------------------------------------------------------------------------------------|----------------------------------------------------------------------------------------------------|----------------------------------------------------------------------------------------------------|----------------------------------------------------------------------------------------------------|----------------------------------------------------------------------------------------------------|
|                                                          | Päättymisaik                                                             | a 🦳                                                                                                    |                                                                                                    |                                                                                                    |                                                                                                    |                                                                                                    |                                                                                                    |                                                                                                    |                                                                                                    |
|                                                          |                                                                          |                                                                                                    |                                                                                                    |                                                                                                    |                                                                                                    |                                                                                                    |                                                                                                    | 20:00                                                                                                    |                                                                                                    |
| (25.9.2021: 19:3<br>(25.9.2021: 19:3<br>(25.9.2021: 19:3 | + Lisää<br>0-20:00) on v<br>0-20:00) on v<br>0-20:00) on v               | arattav<br>arattav<br>arattav                                                                                                    | issa!<br>issa!<br>issa!                                                                                                    |                                                                                                    |                                                                                                    |                                                                                                    |                                                                                                    |                                                                                                    |                                                                                                    |
| nă ajat Tark                                             | ista ajat                                                                |                                                                                                    |                                                                                                    | 0.000                                                                                                    |                                                                                                    |                                                                                                    |                                                                                                    |                                                                                                    |                                                                                                    |
| Dum A                                                    |                                                                          | kaa                                                                                                    |                                                                                                    | Teimen                                                                                                    | ide.                                                                                                    |                                                                                                    | Opert                                                                                                    |                                                                                                    |                                                                                                    |
| PVIII V                                                  |                                                                          | Kaa                                                                                                    | Paattyy                                                                                                    | Ioiment                                                                                                    |                                                                                                    |                                                                                                    | Usat                                                                                                    |                                                                                                    |                                                                                                    |
|                                                          | m 10-2                                                                   | 0                                                                                                    | 20:00                                                                                                    |                                                                                                    | ×                                                                                                    | lohko1 🗹                                                                                                    | lohko2 🗹 loh                                                                                                    | ko3 💼                                                                                                    | Poista                                                                                                    |
| 3 25.9.2021                                              |                                                                          |                                                                                                    | <u> </u>                                                                                                    |                                                                                                    |                                                                                                    | 22                                                                                                    |                                                                                                    |                                                                                                    |                                                                                                    |
|                                                          | (25.9.2021: 19:3<br>(25.9.2021: 19:3<br>(25.9.2021: 19:3<br>hā ajat Tark | + Lisää<br>(25.9.2021: 19:30-20:00) on v<br>(25.9.2021: 19:30-20:00) on v<br>(25.9.2021: 19:30-20:00) on v<br>nä ajat Tarkista ajat<br>Pvm ≎ Al | + Lisää<br>(25.9.2021: 19:30-20:00) on varattav<br>(25.9.2021: 19:30-20:00) on varattav<br>(25.9.2021: 19:30-20:00) on varattav<br>nä ajat Tarkista ajat<br>Pvm ≎ Alkaa | + Lisää<br>(25.9.2021: 19:30-20:00) on varattavissa!<br>(25.9.2021: 19:30-20:00) on varattavissa!<br>(25.9.2021: 19:30-20:00) on varattavissa!<br>nä ajat Tarkista ajat<br>r | + Lisää<br>(25.9.2021: 19:30-20:00) on varattavissa!<br>(25.9.2021: 19:30-20:00) on varattavissa!<br>(25.9.2021: 19:30-20:00) on varattavissa!<br>nä ajat Tarkista ajat<br>r | + Lisää   (25.9.2021: 19:30-20:00) on varattavissa!   (25.9.2021: 19:30-20:00) on varattavissa!   (25.9.2021: 19:30-20:00) on varattavissa!   (25.9.2021: 19:30-20:00) on varattavissa!   nä ajat Tarkista ajat   Pvm ≎ Alkaa Päättyy   Toimenpide Imenpide | + Lisää<br>(25.9.2021: 19:30-20:00) on varattavissa!<br>(25.9.2021: 19:30-20:00) on varattavissa!<br>(25.9.2021: 19:30-20:00) on varattavissa!<br>nä ajat Tarkista ajat<br>r | + Lisää<br>(25.9.2021: 19:30-20:00) on varattavissa!<br>(25.9.2021: 19:30-20:00) on varattavissa!<br>(25.9.2021: 19:30-20:00) on varattavissa!<br>nä ajat Tarkista ajat<br>r | + Lisää<br>(25.9.2021: 19:30-20:00) on varattavissa!<br>(25.9.2021: 19:30-20:00) on varattavissa!<br>(25.9.2021: 19:30-20:00) on varattavissa!<br>nä ajat Tarkista ajat<br>PVm ≎ Alkaa Päättyy Toimenpide Osat |

## Sivu **5 / 6**

## Kisatien liikuntasalin lohkojaot

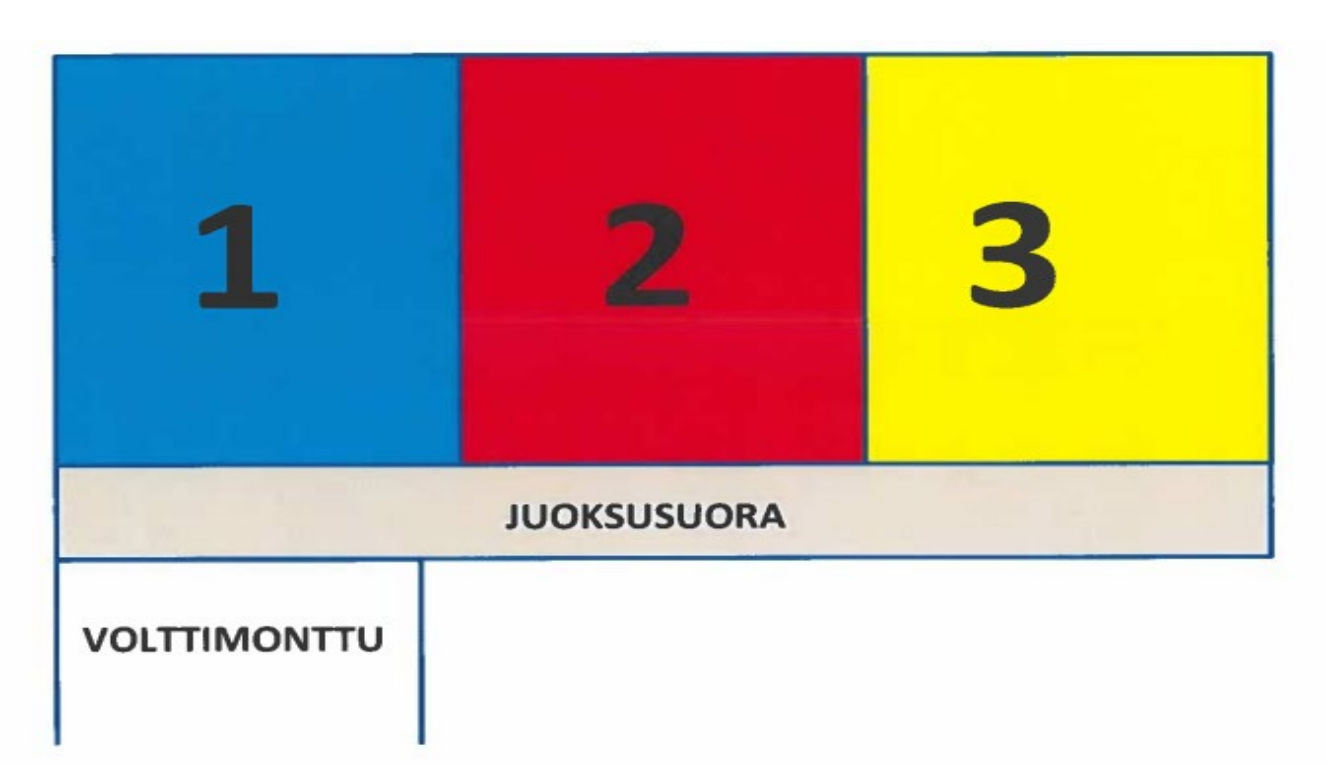

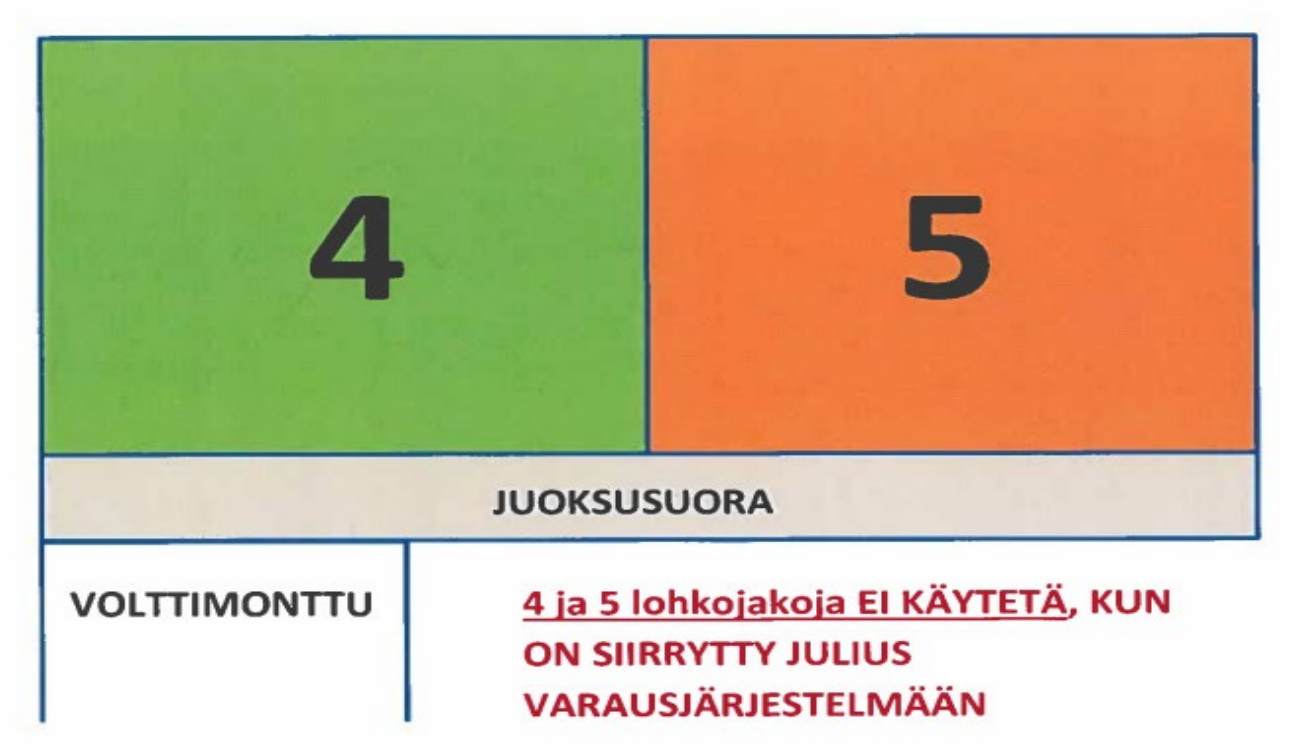

## NIEMENKARTANON LIIKUNTASALIN KÄYTTÖLOHKOT

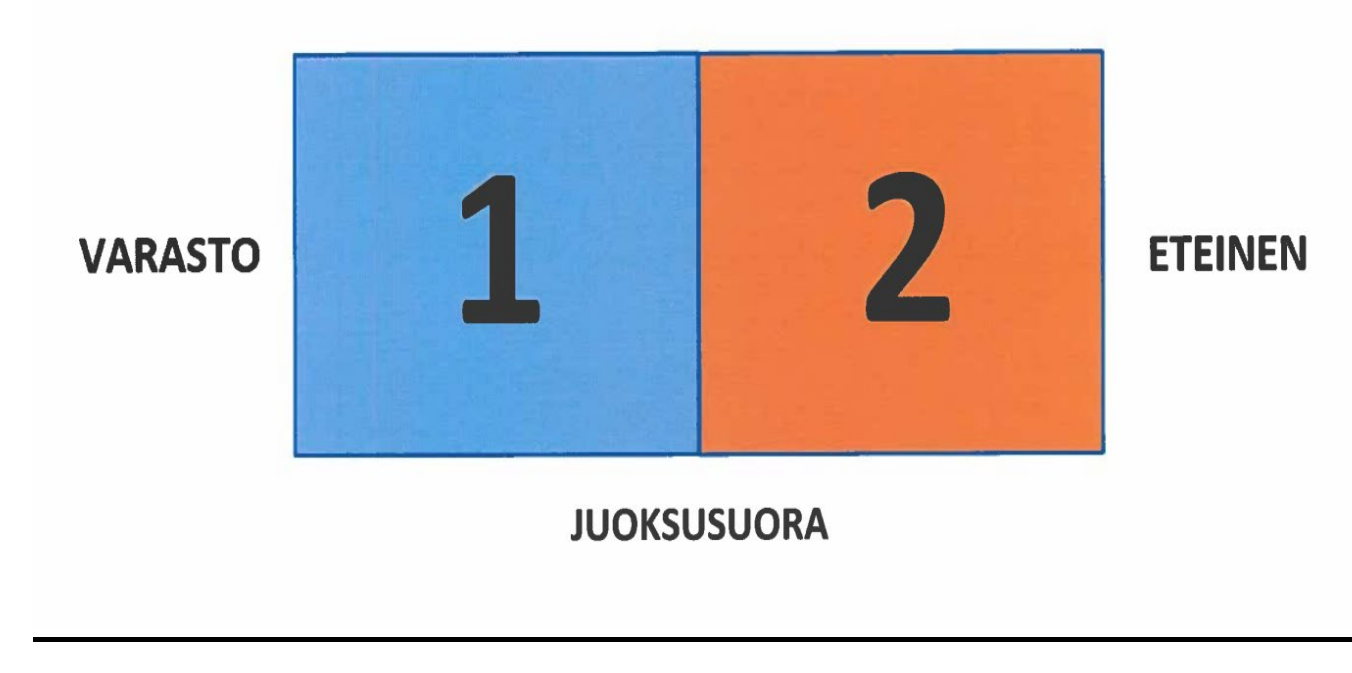